## 総会事前参加受付~卒後教育プログラム申込の流れ

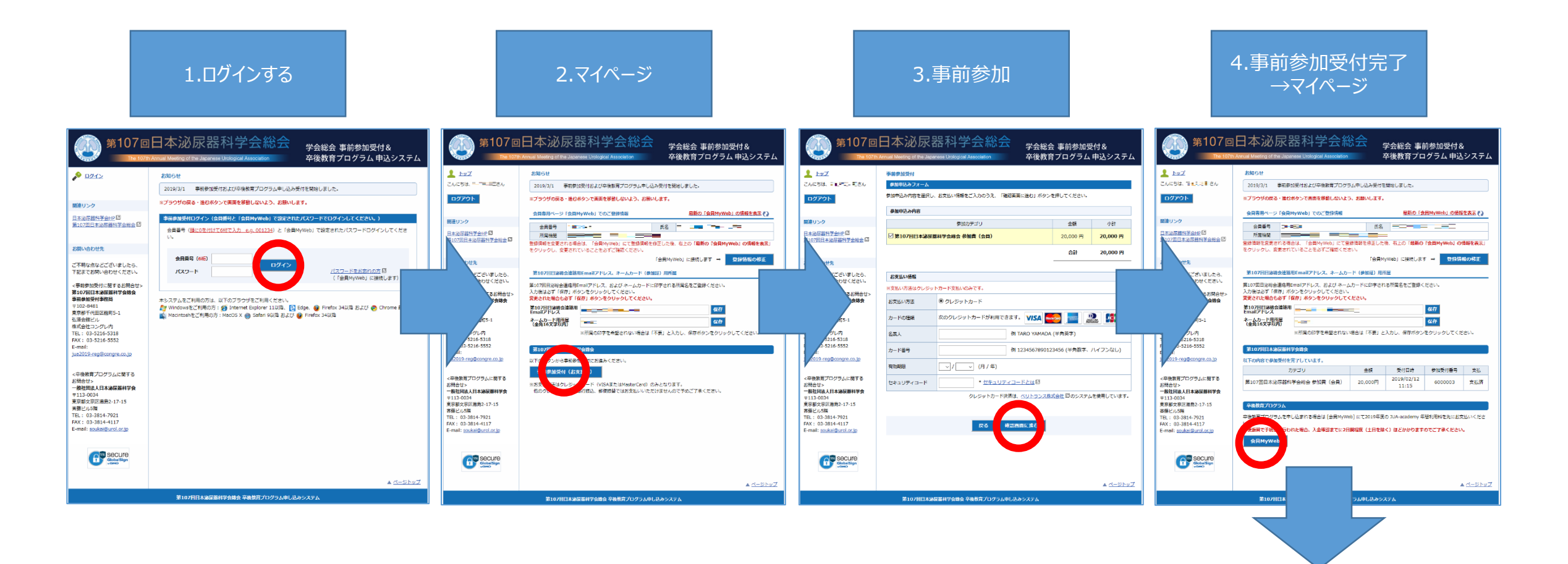

卒後教育プログラムを申し込まれる方で、 ・JUAアカデミー年間利用料支払い済みの方→P2へ ・JUAアカデミー年間利用料未払いの方→P3へ

## 総会事前参加受付~卒後教育プログラム申込の流れ

●JUAアカデミー年間利用料をお支払い済みの方

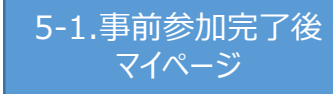

| The 107th                                                                                                    | 日本泌尿器科学会約<br>Annual Meeting of the Japanese Undegical Association                                                                                                    | 会。                       | 学会総会 事前<br>卒後教育プロ           | 前参加受付 8<br>  グラム 申込        | 。<br>システム        |  |  |  |  |
|----------------------------------------------------------------------------------------------------|----------------------------------------------------------------------------------------------------|--------------------------|-----------------------------|----------------------------|------------------|--|--|--|--|
| 1 <u>by7</u>                                                                                                    | お知らせ                                                                                                    |                          |                             |                            |                  |  |  |  |  |
| こんにちは、 デーニ ドロさん                                                                                                    | 2019/3/1 事前参加受付および卒後教育プログラム中し込み受付を開始しました。                                                                                                    |                          |                             |                            |                  |  |  |  |  |
| ログアウト                                                                                                    | ※ブラウザの戻る・進むボタンで画面を移動しないよう、お願いします。                                                                                                    |                          |                             |                            |                  |  |  |  |  |
|                                                                                                    | 会員専用ページ「会員MyWeb」でのご登録情報                                                                                                    |                          | 最新の「会                       | 県MyWeb」の情報                 | 後表示 ( )          |  |  |  |  |
| 関連リンク                                                                                                    | 会員委号 ニニヨヨー                                                                                                    | 氏名                       |                             |                            |                  |  |  |  |  |
| 第107回日本泌尿器科学会総会 四                                                                                                    | 川県福岡<br>登録情報を変更される場合は、「会員MyWeb」にて登<br>をクリックし、変更されていることを必ずご確認くださ                                                                                                    | 録情報を修正した<br>さい。          | 後、右上の「最新 <b>の</b>           | በቂጪMyWeb』 ወ                | 肩帽を表示」           |  |  |  |  |
| お問い合わせ先                                                                                                    |                                                                                                    | 「会員M                     | yWeb」に接続します                 | - ±2916                    | 服の修正             |  |  |  |  |
| ご不明な点などございましたら、<br>下記までお問い合わせください。                                                                                                    | 第107回日泌時会達該用Emailアドレス、ネームカー<br>第107回日泌粉会達応用Emailアドレス、および ネーム                                                                                                    | ード (参加語) 用用<br>しカードに印字され | (篇<br>:る所属名をご登録く            | ださい。                       |                  |  |  |  |  |
| <事前参加受付に関するお同合せ><br>第107回日本泌尿器科学会総会                                                                                                    | 入力機は必ず「保存」ボタンをクリックしてください。<br>変更された場合も必ず「保存」ボタンをクリックしてく                                                                                                    | ください。                    |                             |                            |                  |  |  |  |  |
| 事前參加受付事務局<br>〒102-8481                                                                                                    | 第107回日途時会連絡用<br>Emailアドレス                                                                                                    |                          |                             | 保存                         |                  |  |  |  |  |
| 東京都千代田区麹町5-1<br>弘済会館ビル                                                                                                    | ネームカード用所定<br>(全角16文字以内)                                                                                                    |                          |                             |                            |                  |  |  |  |  |
| 株式会社コングレ内<br>TEL: 03-5216-5318                                                                                                    | ×所属の印字を希望されない                                                                                                    | 1場合は「不要」と                | 入力し、保存ボタン                   | をクリックしてくだ                  | さい.              |  |  |  |  |
| FAX: 03-5216-5552<br>E-mail:                                                                                                    | 第107回日本港原菲科学会协会                                                                                                    |                          |                             |                            |                  |  |  |  |  |
| UPTOTO CONTRACTOR OF TO                                                                                                    | the three destructions are and see to the table of the sector of the sector of the sec |                          |                             |                            |                  |  |  |  |  |
| oszoran egyerengre.co.jp                                                                                                    | AC FORMES CONTINUES TO COLOR 9 -                                                                                                    |                          |                             |                            |                  |  |  |  |  |
| xia#≅70/13 k r®tz                                                                                                    | カテゴリ                                                                                                    | 金額                       | 受付日時                        | 參加受付重号                     | 支払               |  |  |  |  |
| <ul> <li>(本後教育プログラムに関する)</li> <li>(時合せ&gt;<br/>一般社団法人日本源展器科学会)</li> </ul>                                                                                                    | 3 F00088 C0000507676-F0 College<br>カテゴリ<br>第107回日本記示器科学会総会 参加賞(会員)                                                                                                    | 金額<br>20,000円            | 受付日時<br>2019/02/12<br>11:15 | 参加受付番号<br>6000003          | 支払<br>支払済        |  |  |  |  |
| <本後教育プログラムに関する<br>お何合せ><br>一般社団法人日本協議部科学会<br>〒113-0034<br>東京都文宗区発展2-17-15<br>東京都文宗区発展2-17-15                                                                                                    | 32 FORMEで設置中になってしています。<br>カテゴリ<br>第107回日本心示器科学会会会 参加者(会員)<br>卒業教育プログ                                                                                                    | 金羅<br>20,000円            | 受付日時<br>2019/02/12<br>11:15 | 参加受付 <b>점</b> 句<br>6000003 | 支払<br>支払清        |  |  |  |  |
| AckAltringetweigtt.00.jp<br><応発気管プログラムに期する<br>お何合セン<br>一般社団法人日本油展基科学会<br>平113-0034<br>東京和文写広測局2-17-15<br>実施しい3個<br>TEL: 03-3014-7921<br>TEL: 03-3014-7921                                                                                                    | <ul> <li>ストロハル C (単純化化 パン ( ンスフゴリ)</li> <li>カフゴリ</li> <li>第107回日本治茨酸科学会総合 参加費 ( 会員 )</li> <li>平島均分/パリー</li> <li>申込品など、パクンからみ、いてさい。</li> </ul>                                                                                                    | 金羅<br>20,000円            | 受付日時<br>2019/02/12<br>11:15 | 参加受付番号<br>6000003          | 支払<br>支払済        |  |  |  |  |
| (小保教育プログラムに留する<br>35時台に><br>一般社理は人日本協議部科学会<br>学113-0034<br>東京都父宮に満着しい7-15<br>貫着しいA回<br>目前しいA回<br>日本:0-3914-7921<br>下は:0-3914-7921<br>FX:00-3914-4117<br>E-mail: <u>poukat@urcl.org</u> p                                                                                                    | <ul> <li>(本) (1000) このからの、 ステコリ ステンリ</li> <li>(本) (1000) このかからの、 ステン・</li> <li>(本) (1000) このかからの、 ステン・</li> <li>(本) (1000) このかからの、 ステン・</li> <li>(本) (1000) このかからの、 ステン・</li> <li>(本) (1000) このかからの、 ステン・</li> </ul>                                                                                                    | 金麗<br>20,000円            | 受付日時<br>2019/02/12<br>11:15 | 参加受付番号<br>6000003          | 支払<br>支払済        |  |  |  |  |
| Addu Strageton (第5:00,3)<br>本語 (第5:00,5)<br>第日日 (1)<br>第日日 (1)<br>第日日 ( | <ul> <li>(10) おときあかせまたしている。</li> <li>カラゴリ</li> <li>第107回日本認知様料学会社会 参加賞 (の言)</li> <li>中にはない かうりやられ 「たまい、</li> <li>中にはない かうりやられ 「たまい、</li> <li>中にはない かうりやられ 」</li> </ul>                                                                                                    | 金融<br>20,000円            | 受付日時<br>2019/02/12<br>11:15 | 종加受付番号<br>6000003          | 支払清              |  |  |  |  |
|                                                                                                    | R FOR C BARRENT C C (2) 5<br>カラコリ<br>第107回日本法市部科学会総合 参加算(金具)<br>名となったシルクス<br>年込まな、インパクス入会に、入<br>発く、アプリグラムもく、入<br>発く、アプリグラムもく、入                                                                                                    | 金融<br>20,000円            | 受付日時<br>2019/02/12<br>11:15 | 参加受付番号<br>6000003          | 支払<br>支払満        |  |  |  |  |
| تونید از از از از از از از از از از از از از                                                                                                    | 41 FOR 6 2015年17 (1013)。<br>カラコリ<br>第107日日本35 部4年4888 年初賞(3月)<br>発表的プロゲー<br>中込はないのシウルをおいておい、<br>単しまっパックシウルス、たさい、<br>単しまっパックラムもに、入                                                                                                    | 요원<br>20,000円            | 受付日時<br>2019/02/12<br>11:15 | 参加受付重号<br>6000003          | <u>支払</u><br>支払済 |  |  |  |  |

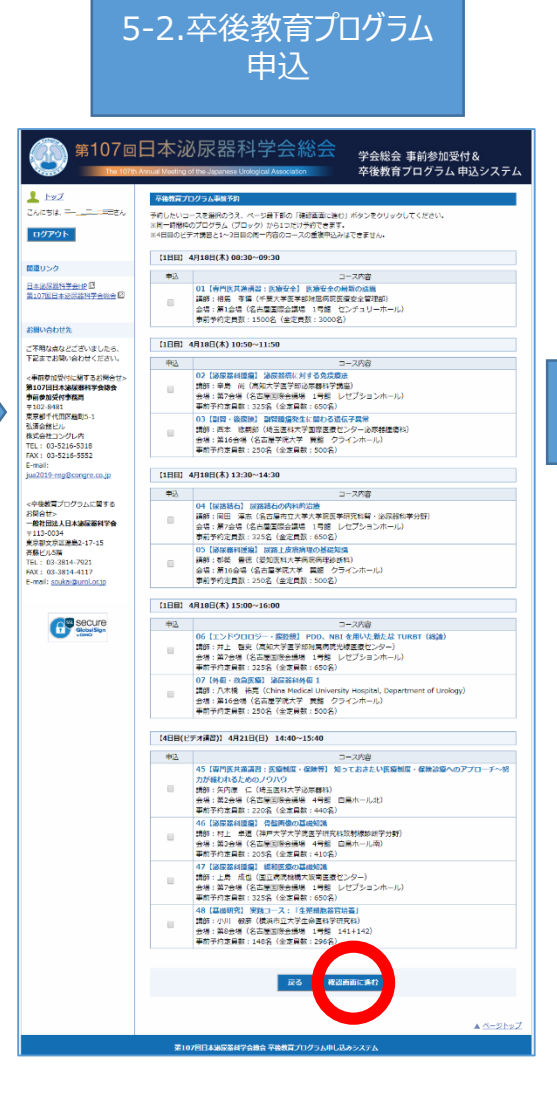

|                                                               | 5-3.2                                                                                                    | 卒後日<br>マイ^                          | ₽辽<br>ペー                         | \完]<br>ジ                  | 了後                                         |                     |                |
|---------------------------------------------------------------|----------------------------------------------------------------------------------------------------|-------------------------------------|----------------------------------|---------------------------|--------------------------------------------|---------------------|----------------|
| 第107回<br>™ 107th                                              | 日本泌尿<br>Annual Meeting of the .                                                                                                    | R器科学                                | 会將<br>sociation                  |                           | 幸会総会 事≬<br>≤後教育プロ                          | 前参加受付 &<br>  グラム 申込 | 。<br>システム      |
| 1-27                                                          | お知らせ                                                                                                    |                                     |                                  |                           |                                            |                     |                |
| 54. <b></b> - <b>-</b>                                        | 2019/XX/XX                                                                                                    | 事前参加受付および辛                          | 実験育プロ:                           | プラム申し込み受け                 | を開始しました。                                   |                     |                |
| 7701                                                          | ※ブラウザの戻る・)                                                                                                    | 他心水タンで画面を移動                         | しないよう                            | 、お思いします。                  |                                            |                     |                |
|                                                               |                                                                                                    | State by month                      |                                  |                           | 850 (4                                     | BHANKI OF           | ****           |
| リンク                                                           | 30109/8/1-2/19                                                                                                    | EMMAMED1 COF 2                      | (1919) 111                       |                           | 10000013                                   | Hold Ment of the    |                |
| 8家器科学会HP 团<br>7面日本治尿器科学会检会 団                                  | <ul> <li>10日間で、</li> <li>10日間で、</li> <li>10日間に、</li> <li>10日間に、</li></ul> | します。<br>5場合は、「会員MyWe<br>されていることを必ずこ | ab」にて登<br>(確認くださ                 | 広告                        | <ol> <li>右上の「最新の<br/>Web」に接続します</li> </ol> | IgRMyWeb) Ø         | 情報を表示」<br>眉の際正 |
| 合わせ先                                                          | *******                                                                                                    | til Drawellarks at                  |                                  | I: (4)(e72) [275          | -                                          |                     |                |
| を加受付に関するお問合せ><br>個日本湖原基料学会総会<br>加受付事取局<br>-8481<br>1659日に物助に1 | 第20回回回時後週報時の3FPとス、方はブラームフードに回手される売菜名をご告知ください、<br>入が得るが「何水」がタックシリングしてください、<br>変更された場合とあず「何水」がタックリンでしてください。<br>変更された場合とあず「何水」がタックリンでしてください。<br>日の約17FPレス、<br>ラームトード目前「日本」                                                                                                    |                                     |                                  |                           |                                            |                     |                |
| 傷ビル<br>社コングレ内<br>03-5216-5318                                 | (金貨16文字現内)<br>●●○○●<br>※所属の印字を希望されない場合は「不要」と入力し、得                                                                                                    |                                     |                                  |                           |                                            | 保存<br>をクリックしてくだ     | さい。            |
| 03-5216-5552<br>I:                                            | 第107日日本過展                                                                                                    | 547080                              |                                  |                           |                                            |                     |                |
| 19-regi@congre.co.jp                                          | 以下の内容で参加受                                                                                                    | すを完了しています。                          |                                  |                           |                                            |                     |                |
| 教育プログラムに解する                                                   |                                                                                                    | カテゴリ                                |                                  | 金額                        | 受付日時<br>2019/02/08                         | 参加受付番号              | 支払             |
| 位><br>同法上日本政府將科学会                                             | 第107回日本泌尿                                                                                                    | 5科学会総会 参加要                          | (会員)                             | 20,000円                   | 13:39                                      | 6000005             | 文払済            |
| -0034                                                         | the balance of the                                                                                                    |                                     |                                  |                           |                                            |                     |                |
| ル5階                                                           | 高級教育プログラム                                                                                                    | Nindez                              |                                  |                           |                                            |                     |                |
| 03-3814-4117                                                  |                                                                                                    |                                     |                                  |                           |                                            |                     |                |
| tall: soukal@urol.or.jp                                       | 4月18日(木)                                                                                                    | 08:30~09:30                         | 01 【専門医共通講習: 医療安全】<br>医療安全の最新の結果 |                           |                                            |                     |                |
| C secure                                                      | 4月18日(木)                                                                                                    | 10:50~11:50                         | 02【论原稿档腰集】<br>泌尿器感に対する免疫療法       |                           |                                            |                     |                |
| U GlobalSign<br>LONO                                          | 4月21日(日)                                                                                                    | 08:00~09:00                         | 26【老年<br>前立腺肥                    | 泌尿器科・筋立I<br>大症に起因するB      | 創祀大症】<br> 武機範隠書の病意                         | にと治療                |                |
|                                                               | 道加・空夏は以下の:<br>卒後教育プロク                                                                                                    | ポタンからお進みくださ<br>「ラム事前申込              | 561.                             |                           |                                            |                     |                |
|                                                               |                                                                                                    |                                     | _                                |                           |                                            |                     | <u> </u>       |
|                                                               | 210788                                                                                                    | CAREER PORC AS                      | No.                              | ALC: 1 101 11 11 11 11 11 |                                            |                     |                |

## 総会事前参加受付~卒後教育プログラム申込の流れ

## ● JUAアカデミー年間利用料が未払いの方

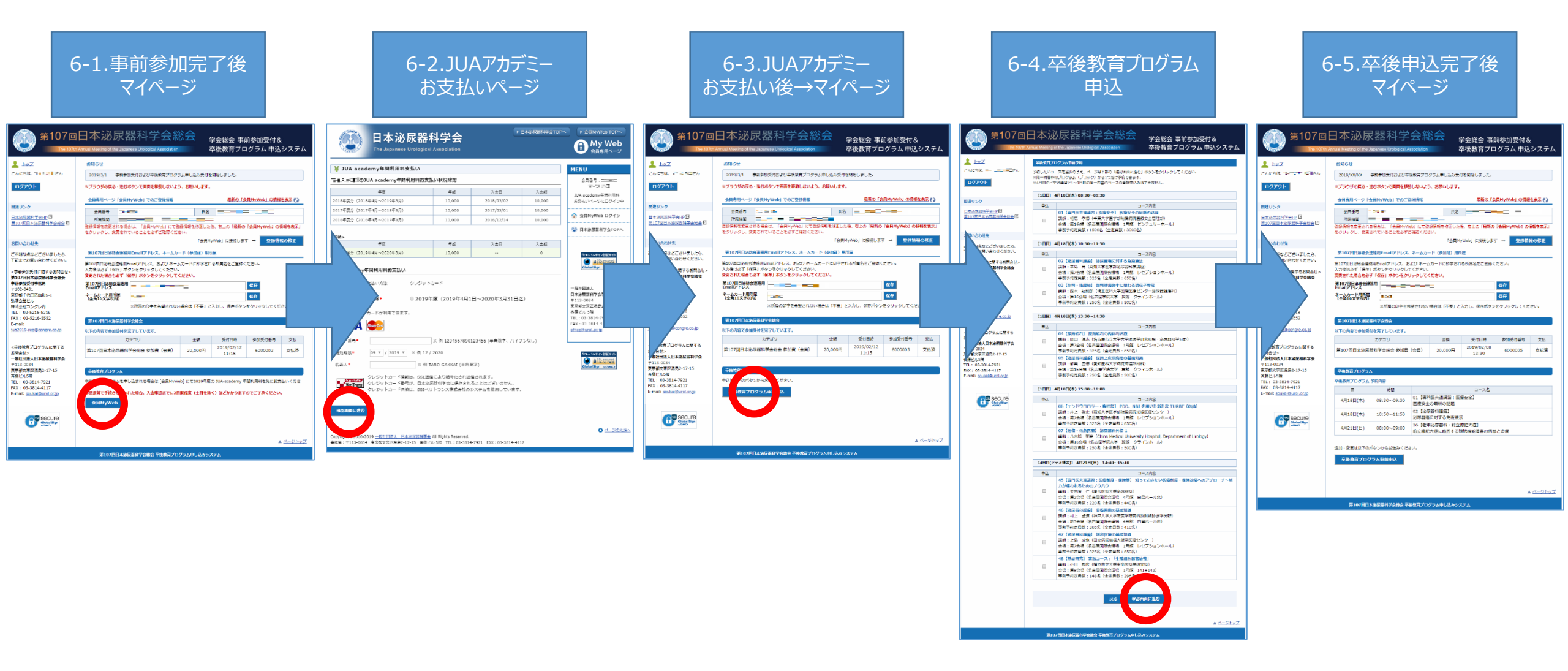